## アカウント登録方法

## ① メールアドレス登録

申請案内チラシ(ウラ面)に記載の二次元コードより、メールアドレス登録画面にアクセスして ください。

登録するメールアドレスを入力し「入力内容の確認ページへ」ボタンをクリックしてください。 登録されたメールアドレス宛に「パスワード登録URL」が記載されたメールが届きます。 メールに記載のURLにアクセスしてください。

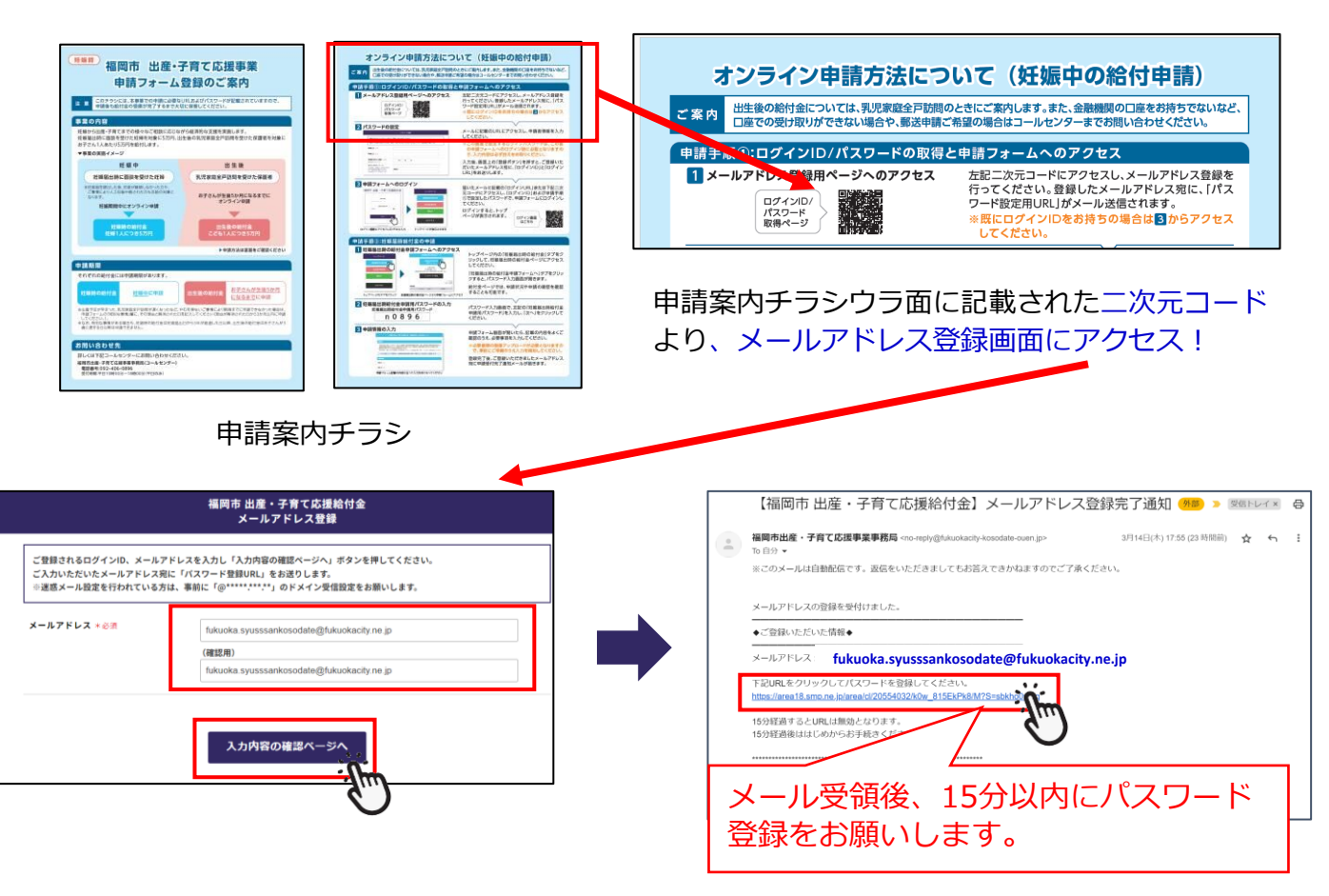

② パスワード登録

申請者情報を入力し、確認後「登録」ボタンをクリックしてください。ログインパスワードは半角 英数字、記号を各1文字以上含めた8文字以上で登録して下さい。 登録されたメールアドレスにログインIDとURLが記載された 8文字以上でなければ メールが届きます。メールに記載のURLにアクセスしてください。 登録できません。 パスワード登録 【福岡市出産・子育て応援結付金】アカウント登録完了通知 🥬 Ď 🗵 🕬 → Ð ご登録されるログインパスワードを入力し「登録」ボタンを押してください。 ご登録いただいたメールアドレス現に「ログイン10」「ログイン10日、をお送りします。 ◇遊園メール営業で行われている方は、素新に「Ghukachy kosodate ouen.jp」のドメイン受信設定をお願いします。 岡市出産・子育て応援事業事務局 <no-reply@fukuokacity-kosodate-ouen.jp> 3月14日(木) 18:06 (23 時間前) 🟠 🕤 : ンこのメールは自動配信です。 返信をいただきましてもお答えできかねますのでご了承ください。 申請者\_姓 + 6 # 祖司 福岡市出産・子育て応援事業事務局です。 新規アカウントの登録を受け付けました。 中間者 名 \* 6 第 花子 □ワィンル<sup>:</sup> 7桁のログインIDが表示されています 申請者生年月日(西暦) + 838 2004 年 03 月 18 日 下記URLをクリックしてログインしてくだる https://area18.smp.ne.jp/area/o/phmg6sblak ログインパスワード + 65 ※半角英子、半角数字、記号を各1文字以 上音めた8文字以上を入力ください なお、使える記号一覧はこちらです。 !\*#5%&(1\*\*、/) 指定されている形式で入力してください。 引き続きよろしくお願いいたします。

- 1/2 -

温岡市出産・子育て応援事業事務局 T E L : 0 9 2 - 4 0 6 - 0 8 9 6 【受付時間】 1 0 ~ 1 8時(平日)

半角英字、半角数字、記号を各1文字以上含めた8文字以上を入力ください

## ③ ログイン –

メールで受領したログインIDと②で登録したパスワードを入力し、「ログイン」ボタンをクリック してください。ログインIDとパスワードはスクリーンショットやメモに残すことをおすすめします。 パスワードをお忘れの場合、画面下部「パスワードお忘れの方はこちら」より再設定が可能です。

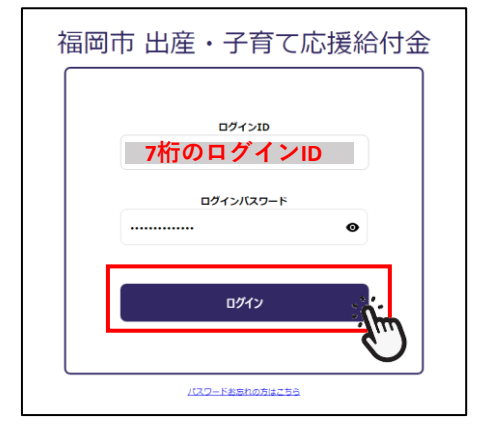